## S Nord-Ostsee Sparkasse

## **Online-Banking Business mit EBICS** "Schritt-für Schritt"

Einrichtung mit der App "S-Finanzcockpit"

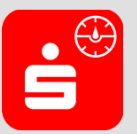

Zur Vorbereitung laden Sie die App "S-Finanzcockpit" aus dem Google Play- bzw. App-Store herunter und vergeben ein individuelles Kennwort für die App.

1. Hinterlegen Sie die vorhandenen Zugangsdaten des Online-Banking Business in der App. Wichtig: Erst wenn die App zum Scannen des QR-Codes auffordert, melden Sie sich bitte im S-Firmenkundenportal unter www.nospa.de an!

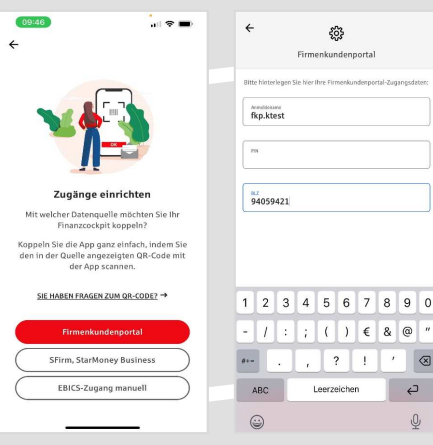

÷

, ? ! ' 🛛

Ę

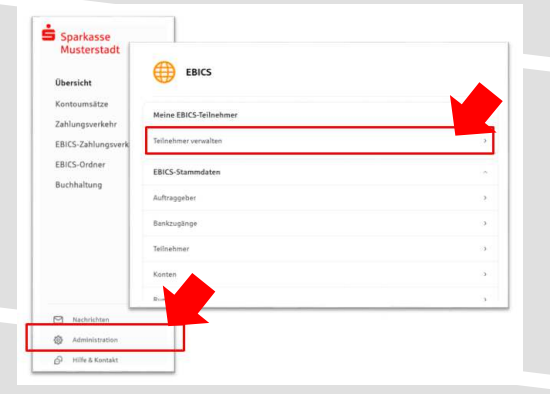

3. Initialisieren Sie die Schlüssel für die EBICS-Bankparameter der Teilnehmer mit der Auswahl "Mögliche Schlüssel initialisieren" für alle Kreditinstitute oder mit "Schlüssel initialisieren" für ein Kreditinstitut.

| Meine EBICS-Teilnehn                                                                                         | her                                                                                                    |                                                                              |
|----------------------------------------------------------------------------------------------------|----------------------------------------------------------------------------------------------------|------------------------------------------------------------------------------|
| Teilnehmer für "Test-sp                                                                                      | arkasse 421 - C53" initialisieren                                                                                                    | Sie Initialisieren das erste Mal im<br>Firmenkundenportal einen EBICS-       |
| EBICS-Tellriehmer-ID                                                                                         | F0211464                                                                                                    | Teilnehmer, Sie müssen daher zunächst if<br>verwendetes Sicherungsmedium zur |
| Berechtigung                                                                                                 | Erstunterschrift (A)                                                                                                    | Freigabe von Aufträgen wählen.                                               |
| Sicherungsmedlum                                                                                             | nach nicht gewählt                                                                                                    |                                                                              |
| Sicherungsmedium wäh                                                                                         | len                                                                                                    |                                                                              |
| Wie möchten Sie zukünftig ihre EBI<br>Sicherungsmedium für alle ihre EBI<br>unterschiedlichen Sicherungsmedi | CS Aufträge freigeben? Bitte beachten Sie, dass das<br>CS-Tellnehmer Identisch sein muss. Eine Kombination aus<br>m Ist nicht möglich. |                                                                              |
| Freigabe mit*:                                                                                               | App 5-Finanzcockplt                                                                                                    |                                                                              |
|                                                                                                    | O Chipkarte mit Lesegerät                                                                                                    |                                                                              |
| ( Tuebole                                                                                                    | Welter                                                                                                    |                                                                              |

2. Rufen Sie die EBICS Administration unter Administration > EBICS > Meine EBICS-Teilnehmer > Teilnehmer verwalten auf.

|                                                                                                    |                                                                                                    | Ø<br>Mögliche Schlüssel Initialisieren                                                                                               |
|----------------------------------------------------------------------------------------------------|----------------------------------------------------------------------------------------------------|----------------------------------------------------------------------------------------------------|
| EBICS-Tellnehmer für                                                                                                    | EBICS-Tellnehmer-ID                                                                                                    | Berechtligung                                                                                                    |
| Test-Sparkasse 422 - STA BLOCKATHAGA                                                                                                    | F0220038                                                                                                    | Einzeln (E)                                                                                                    |
| © Schillssel initialisieren                                                                                                    |                                                                                                    |                                                                                                    |
|                                                                                                    |                                                                                                    |                                                                                                    |
| Test-sparkasse 421                                                                                                    | F0211464                                                                                                    | Erstunterschrift (A)                                                                                                    |
| Test-sparkasse 421<br>BL2945 99421<br>@ Schlassel instatisieen<br>Mele Sicherungermedium                                                                                                    | F0211464                                                                                                    | Endunterschrift (A)                                                                                                    |
| Test speckass 421<br>BY 49 3921<br>© Sottisud installation<br>Mein Sicherungsmedium<br>Das en finee (BICS feihahnen gelagefilte Sicherungsmedum much                                                                                                    | F0211464                                                                                                    | Estuderschrift (A)                                                                                                    |
| Thet-goardskire-471 and an and a second second seco | F0211664<br>mint nach der Initialisierung Ihres ers<br>Chipkarte mit Lese;                                                 | Enhanderschilft (A)                                                                                                    |
| Thet-gould says 4/21 and an an an an an an an an an an an an an                                                                                                    | F0211464 elett nach dar Intifationung Ihres ers Chipkarte mit Lesse Mit siner Onjakate und pass sightnens Sie IBCS-Aufrage | Exhustenchvitt (AD<br>ten (ERCS-Indiasteners,<br>gerät<br>andere Lesepeit ab Scherungsstate 3<br>seteram Betrajas Zahlengen, die zur |

4. Wählen Sie die "App S-Finanzcockpit" als Freigabe- bzw. Sicherungsmedium aus und bestätigen mit "Weiter".

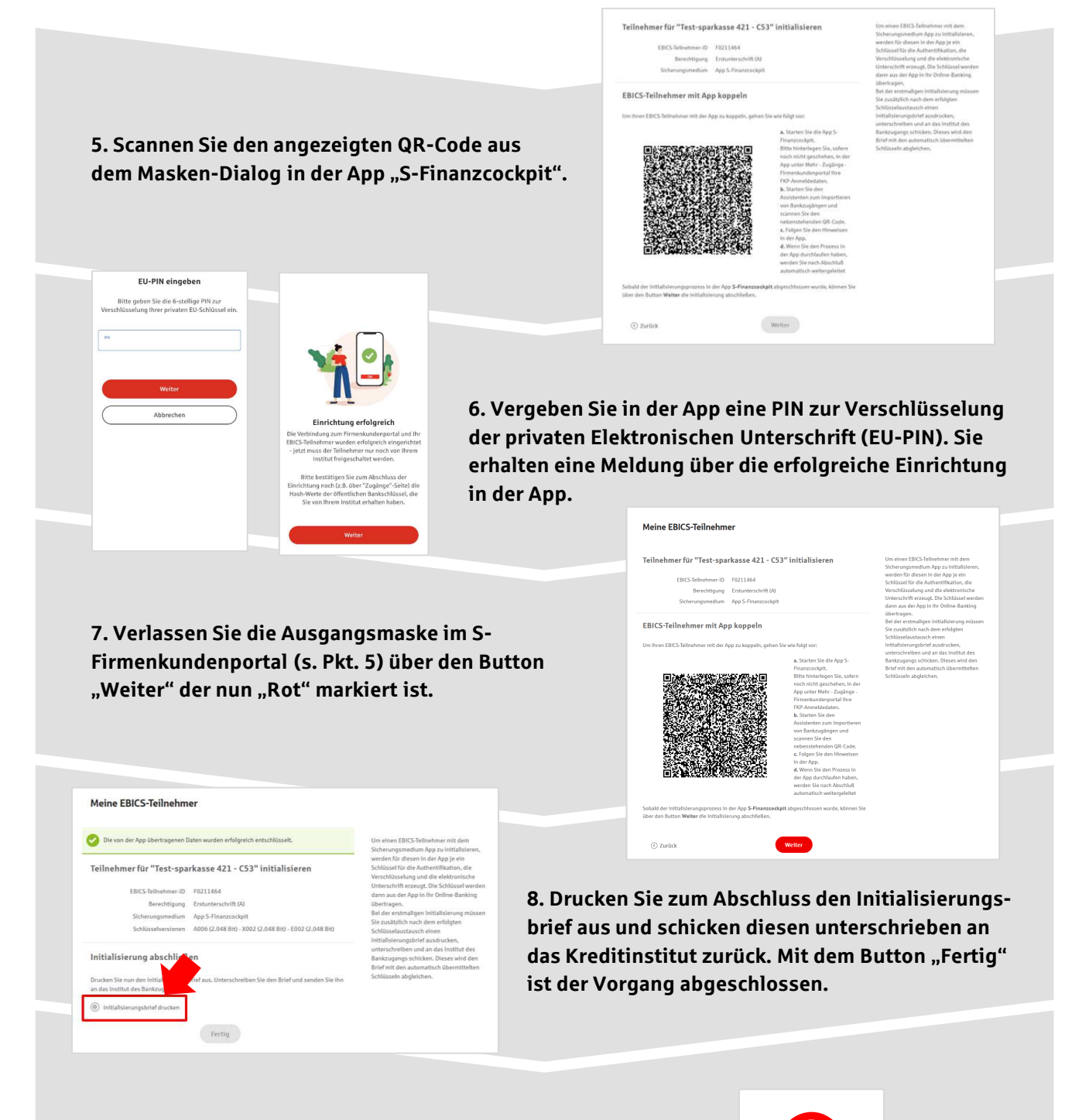

9. Nach der Initialisierung des ersten Teilnehmers warten Sie bitte auf die Freigabe durch das Kreditinstitut.

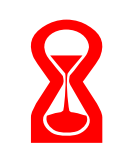

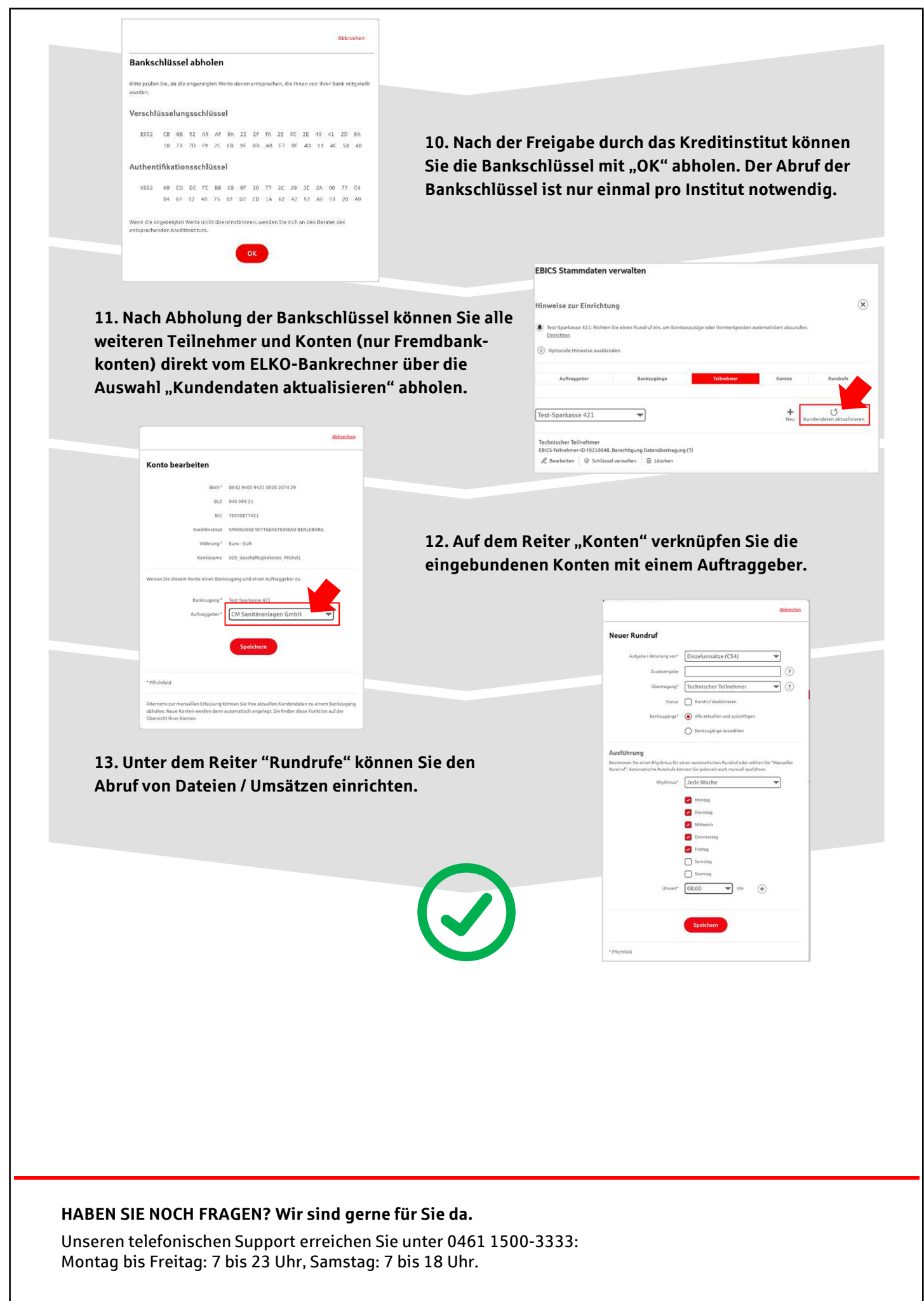